# Installazione di CADPak 2018 su Windows

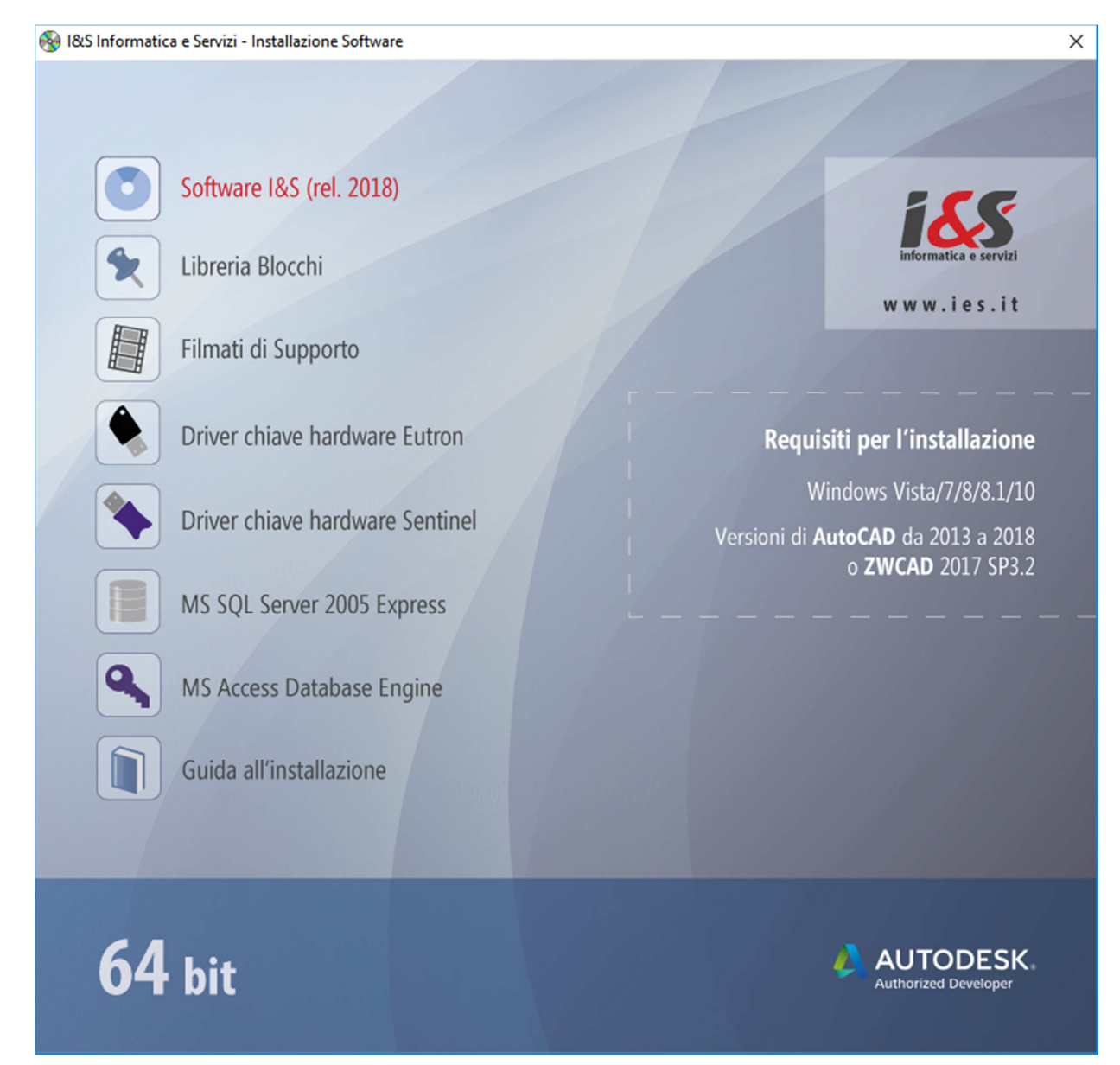

## Splashscreen iniziale

Dallo splash iniziale lanciare l'installazione del software I&S.

### Installazione

L'installazione di CADPak è gestita da una procedura guidata.

Le seguenti 4 figure illustrano i passaggi da eseguire.

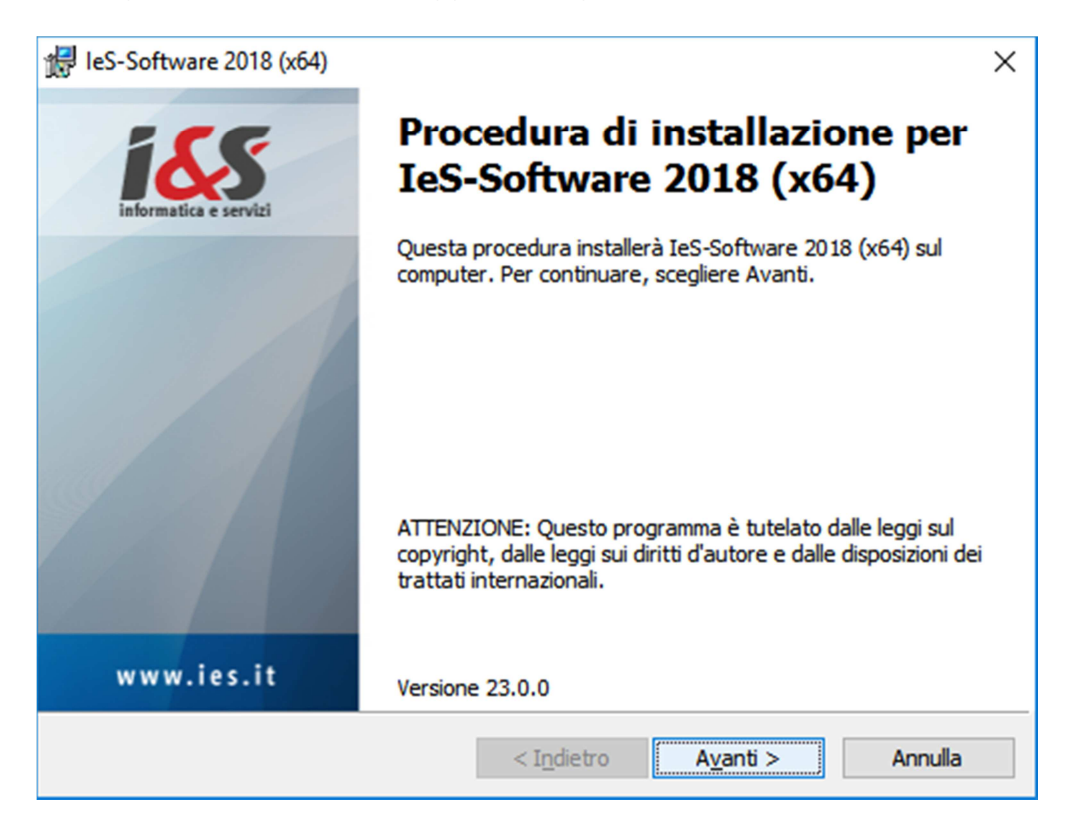

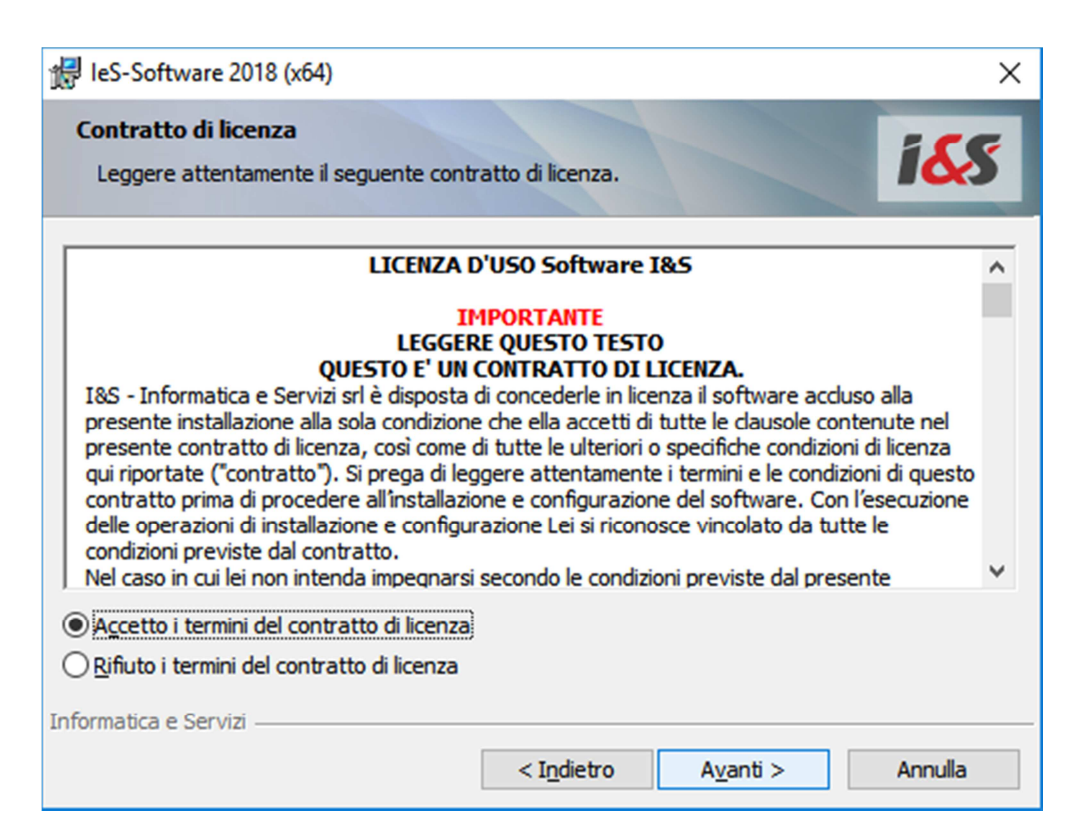

| IeS-Software 20                        | )18 (x64)                                                |                                              |                         | ×                  |
|----------------------------------------|----------------------------------------------------------|----------------------------------------------|-------------------------|--------------------|
| Tipo di installaz<br>Scegliere il tipo | <b>tione</b><br>di installazione più adatto              | alle proprie esiger                          | nze.                    | 1 <mark>6</mark> 8 |
| Selezionare un                         | tipo di installazione.                                   |                                              |                         |                    |
| ○ CAD e GIS                            |                                                          |                                              |                         |                    |
|                                        | Installa tutto il software                               | CAD e GIS.                                   |                         |                    |
| CADPak                                 |                                                          |                                              |                         |                    |
|                                        | Installa solo il software C                              | CAD.                                         |                         |                    |
| O Personaliz                           | zata                                                     |                                              |                         |                    |
|                                        | Scegliere le caratteristich<br>desiderata. Consigliata a | ne da installare e s<br>Igli utenti esperti. | pecificare la posizione |                    |
| Informatica e Servizi                  | [                                                        | < I <u>n</u> dietro                          | A <u>v</u> anti >       | Annulla            |

| leS-Software 2018 (x64)                                                                                                    | × |
|----------------------------------------------------------------------------------------------------|---|
| Installazione di IeS-Software 2018 (x64)<br>La procedura guidata è pronta per iniziare l'installazione.                                           |   |
| Scegliere Installa per iniziare l'installazione.                                                                                                  |   |
| Per rivedere o modificare qualsiasi impostazione di installazione, fare dic su Indietro.<br>Scegliere Annulla per uscire dalla procedura guidata. |   |
|                                                                                                    |   |
|                                                                                                    |   |
|                                                                                                    |   |
|                                                                                                    |   |
|                                                                                                    |   |
| Tafarantien e Camini                                                                                                    |   |
| < Indietro Installa Annulla                                                                                                    |   |

Al termine, premendo il bottone Installa, viene avviata l'installazione del software I&S.

| 🖟 leS-Softv             | ware 2018 (x64) — 🗆 🗙                                                                                        |
|-------------------------|----------------------------------------------------------------------------------------------------|
| Installazi<br>Le carati | teristiche del programma selezionate sono in fase di installazione.                                          |
| P                       | Attendere che la procedura installi IeS-Software 2018 (x64). L'operazione potrebbe richiedere alcuni minuti. |
|                         | Stato:                                                                                                    |
|                         |                                                                                                    |
|                         |                                                                                                    |
|                         |                                                                                                    |
|                         |                                                                                                    |
| Informatica e           | Servizi < I <u>n</u> dietro A <u>v</u> anti > Annulla                                                        |

Un'ultima pagina ci avviserà quando l'installazione è terminata.

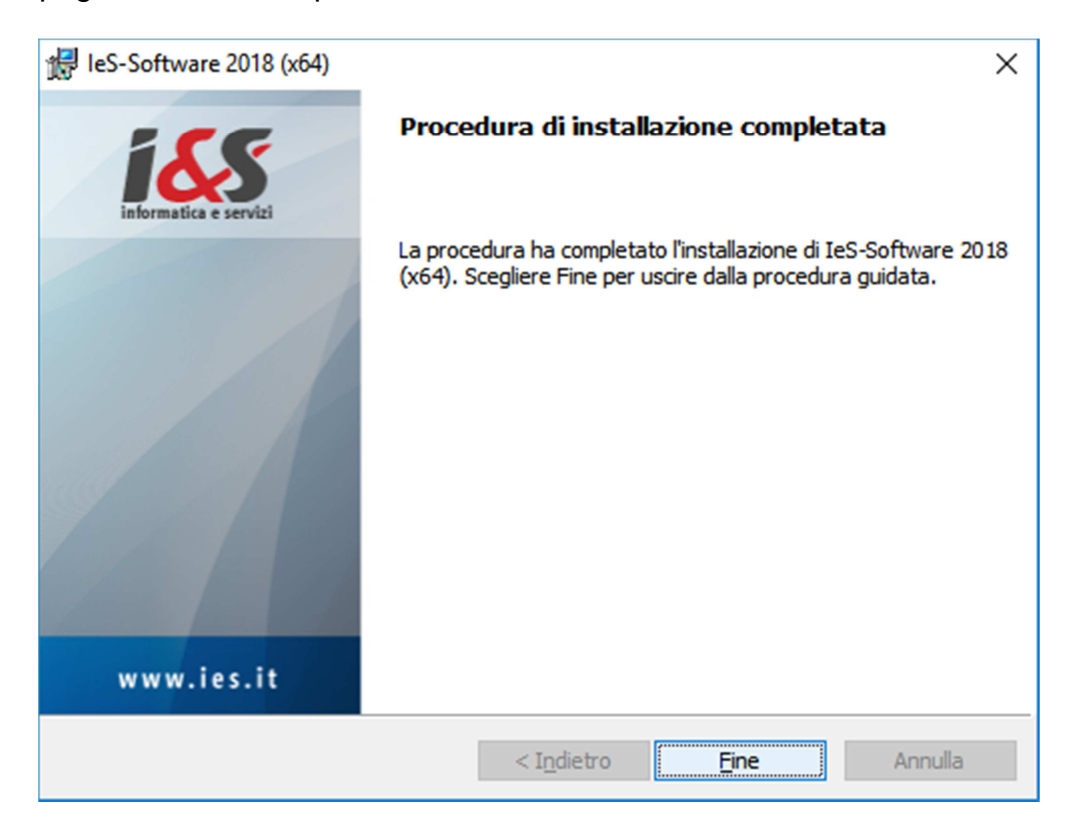

#### Primo avvio di CADPak (Riferimento a Windows 10)

La prima volta che si esegue CADPak è necessario avviarlo come amministratore: Menu Start di Windows - CADPak - tasto destro del mouse su: "Avvia I&S Software – Admin x64" - Esegui come amministratore).

|     |                       | Autodesk AutoCAD Map 3D 2 🗸         |   |                                           |
|-----|-----------------------|-------------------------------------|---|-------------------------------------------|
|     | с                     |                                     |   | 🔪 Tasto destro                            |
|     |                       | CAD-GIS I&S ^                       | / | del mouse                                 |
|     | 2                     | Avvia I&S-Software (Admin x64)      |   |                                           |
|     |                       | -⇔ Aggiungi a Start                 |   |                                           |
|     | <b>A</b>              | Altro                               | > | -🛱 Aggiungi alla barra delle applicazioni |
|     | 23                    | Disinstalla                         |   | Esegui come amministratore                |
|     | 1                     | Gestione libretto di campagna       |   | Apri percorso file                        |
|     | 3                     | Guida                               |   |                                           |
|     | en                    | Installazione chiave di rete Eutron |   |                                           |
|     | e <sup>b</sup><br>pdf | Installazione chiave Sentinel Hasp  |   |                                           |
|     |                       | Rimuovi CADPak dalla configura      |   |                                           |
| 8   |                       | Scarico - carico dati da stazione   |   |                                           |
| ~   | - <u>*</u>            | Test chiave hardware x64            |   |                                           |
| 103 |                       | Calcolatrice                        |   |                                           |
| Ф   |                       | Calendario                          |   |                                           |
|     | ,∕⊂ Sci               | rivi qui per eseguire la ricerca    |   |                                           |

Nel seguente box, selezionare il prodotto Autodesk che si desidera abbinare a CADPak.

| Selezione del software CAD a 64 bit                                                                                    | ×    |
|----------------------------------------------------------------------------------------------------|------|
| Selezionare la versione del software CAD da avviare:                                                                   |      |
| Autodesk AutoCAD Map 3D 2014 - Italiano<br>Autodesk AutoCAD Map 3D 2017 - Italiano (Italian)                           |      |
| Autodesk AutoCAD Map 3D 2018 - Italiano (Italian)                                                                      |      |
|                                                                                                    |      |
|                                                                                                    |      |
| Attenzione: chiave bardware non trovata: accertarsi di averla collega                                                  | +3   |
| alla porta USB e di aver installato i driver, oppure <u>diccare qui per</u><br><u>configurare una chiave di rete</u> . | La I |
| <u>OK</u> <u>Annulla</u>                                                                                               |      |

Solo nel caso si utilizzi una chiave hardware di rete di CADPak, sarà necessario configurarla cliccando il link in celeste e specificare il nome del server e la porta dove è installato il servizio di gestione licenze.

| Configurazione della chiave di rete | -                     |
|-------------------------------------|-----------------------|
| Nome o indirizzo IP del server:     | Numero di porta:      |
| Nom e o IP server (ad es. 10.1.3.1) | N.porta (ad es. 1043) |
| Disabilita ricerca chiave locale    | Test                  |
| OK Az                               | zera Annulla          |

Verificare se la chiave viene trovata correttamente, cliccando 'Test...' e confermare.

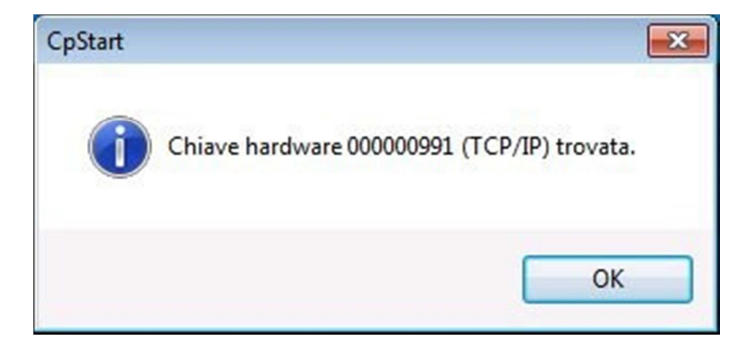

All'avvio del software sarà possibile attivare la licenza.

Scegliere la tipologia acquistata e procedere all'attivazione seguendo le indicazioni che compariranno nei box di dialogo successivi.

| Licenza    | software                                    | × |
|------------|---------------------------------------------|---|
| 2          | Gestione della licenza di CADPak/GISPak     |   |
|            | Sono possibili diversi modelli di licenza   |   |
|            | Eventualmente riferirsi <u>www.ies.it</u> . |   |
|            | → Attivazione licenza con chiave hardware   |   |
|            | → Attivazione licenza con chiave software   |   |
|            | → Attivazione licenza internet              |   |
| 😔 Ir       | formazioni aggiuntive Annulla               |   |
| <b>0</b> ⊻ | ww.ies.it.                                  |   |

Nel caso si disponga di una chiave hardware USB, sarà necessario installare il driver (Eutron o Sentinel, in base al modello della chiave) dallo splash iniziale del DVD.

In caso di attivazione licenza internet comparirà il box di autenticazione (login) in cui inserire le credenziali nome utente e password o importare un file di licenza.

Tali credenziali saranno fornite da I&S all'acquisto della licenza.

E' possibile attivare una licenza sia direttamente on-line che a mezzo file di licenza. Il file di licenza va richiesto ad I&S (per e-mail) e la comunicazione dovrà contenere il codice indicato nel campo 'Identificativo'. Il bottone sulla sinistra dell'identificativo consente di copiare il codice nella clipboard per poi essere incollato nella e-mail di richiesta del file di attivazione.

| 🕕 Login  |                         |            |
|----------|-------------------------|------------|
|          |                         | POWERED BY |
| Modalità | ⊙ Credenziali ⊃ Da file |            |
| Username |                         |            |
| Password |                         | 0          |
|          | Cancel                  | Login      |

| 🕕 Login |              |             |              |           |            |
|---------|--------------|-------------|--------------|-----------|------------|
|         |              | C           | 9            | 16.8      | POWERED BY |
| Moda    | lità O       | Credenziali | 💿 Da file    |           |            |
| Identi  | ficativo 539 | 9077e4-7c3  | 5-48c6-92b9- | 0a530bab5 | ථ          |
| Selez   | iona File    |             |              |           | 5          |
|         |              | Cancel      |              | Login     |            |

# Installazione di MS Access Database Engine o SQL Server Express

### Splashscreen iniziale

Nella versione a 64 bit, alcuni comandi di CADPak necessitano della connessione ad un DB Access o SQL Server. Dallo splash iniziale lanciare l'installazione di 'MS Access Database Engine'.

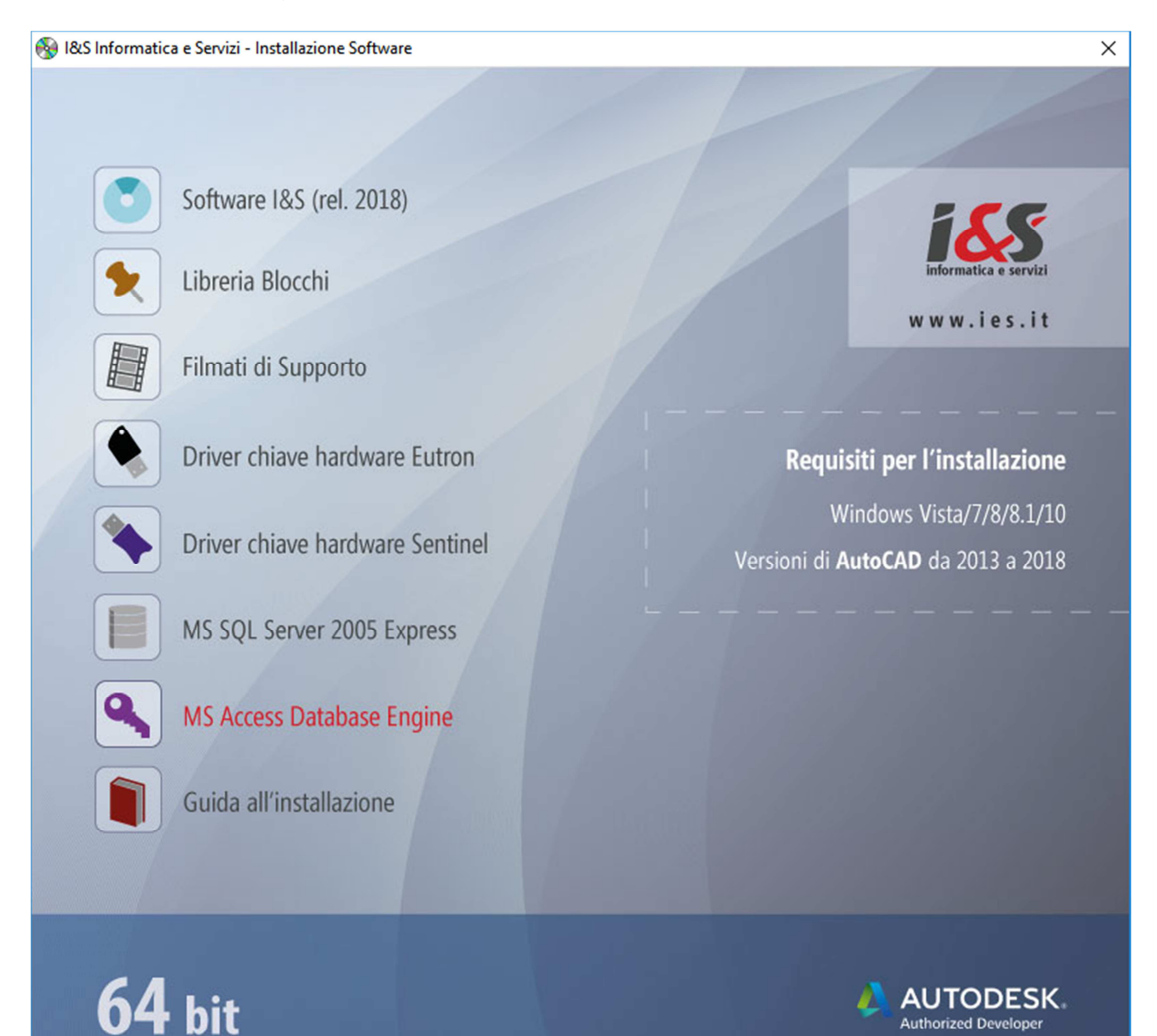

#### Installazione

Seguire la procedura guidata fino al termine dell'installazione. Al termine dell'installazione riavviare il PC.

Se è stato installato SQL Server 2005 Express, è necessario configurare CADPak.

Se non configurato, all'avvio di un comando che richiede la lettura/scrittura su database (ad esempio *MDB1*) comparirà il seguente errore

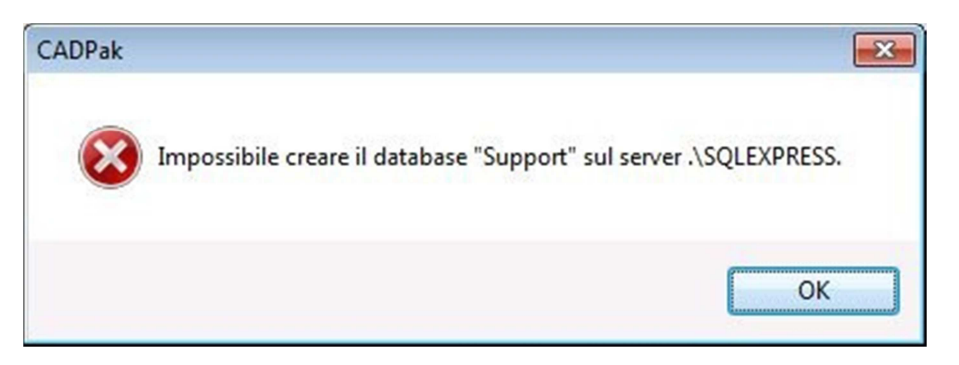

## Configurazione CADPak per utilizzo DB in SQL Server Express

Lanciare il comando IMPOSTA.

| postazioni CADPak    |                 |                          |
|----------------------|-----------------|--------------------------|
| U.d.M.               | Scale           |                          |
| Metri                | Lunghezze       | 1: 100                   |
| Centimetri           | Altezze         | 1: 100                   |
| 🔊 Millimetri         | Predefinite     | 1:1                      |
| Lingua               |                 |                          |
| Lingua Italiano      | •               |                          |
| Tipo di linea        |                 |                          |
| ✓ Calcolo automatico | Fattore di sca  | ala 10.0000              |
|                      | Fattore Autol   | CAD: 1.0000              |
| Database di supporto |                 |                          |
|                      | Scelta database |                          |
| Variabili globali    |                 |                          |
| Inizializza          |                 | S <u>a</u> lva come      |
| Modifica/Inizializ   | za Sal          | lva come <u>d</u> efault |
|                      | OK Annul        |                          |
| 1000                 |                 | la                       |

Premere il bottone indicato in figura. Scrivere nell'apposito campo la seguente stringa di testo: .\SQLEXPRESS e premere Ok.

| 🌇 Apertura database                           | <b>×</b>           |
|-----------------------------------------------|--------------------|
| SQL Server UDL / Stringa                      | di connessione     |
| \$Server                                      | .\squexpress       |
| \$Database                                    | ▼ \$Crea           |
| \$Autenticazione di Wi \$Autenticazione di SQ | ndows<br>)L Server |
| \$Password                                    |                    |
|                                               | OK Annulla         |
|                                               | th.                |